# Информационная справка

Путь авторизации и регистрации «ученика ЕМП» и «ученика «Билет в будущее»

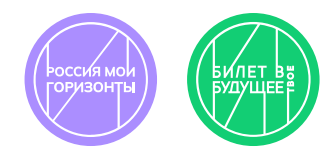

# Участник проекта «Билет в будущее»

Получил логин/пароль от педагога

которую педагог

скачивает в своем

от педагога Инструкция Н в формате .pdf, В Авторизовался по логину/паролю от педагога на платформе

На главнои странице <u>bvbinfo.ru</u> в правом верхнем углу нажать кнопку «Войти»; выбрать роль «Ребенок» и в окне Авторизации ввести логин/пароль

## Верифицировал свой профиль:

1. создал свой пароль обязательные

2. подтвердил телефон тебования

Если уже есть профиль в личном кабинете, в который заходишь по телефону, то нужно использовать этот номер

дание пароля нужно, чтобы самостоятельно управлять доступом в свой личный

Верификация по телефону — обязательное требование:

- подтверждает создание реального пользовател
- проверяет на существование ранее созданной учетной записи и соединяет аккаунты.

# Участник «ученик ЕМП»

На уроке рассказали, что нужно зарегистрироваться на сайте «Билет в будущее»

### ЕСЛИ УЖЕ РЕГИСТРИРОВАЛСЯ ПО ТЕЛЕФОНУ

Авторизовался по номеру телефона и своему паролю

главной странице <u>bvbinfo.ru</u> в правом верхнем углу нажать кнопку «Войти: брать роль «Ребенок» и в окне Авторизации ввести логин/пароль

#### РЕГИСТРИРУЮСЬ ПЕРВЫЙ РАЗ

В окне Авторизации выбрал «Нет аккаунта? Зарегистрироваться»

На главной странице **bvbinfo.ru** в правом верхнем углу нажать кнопку «Войти»; выбрать роль «Ребенок» и в окне Авторизации выбрать **«Нет аккаунта?** Зарегистрироваться»

#### ЕСЛИ БОЛЬШЕ 14 ЛЕТ

Ввел телефон, подтвердил код входящего звонка

### ЕСЛИ МЕНЬШЕ 14 ЛЕТ

Скопировал ссылку, чтобы родитель подтвердил регистрацию Создал свой пароль, чтобы заходить в учетную запись и заполнил обязательные поля

Получил логин и пароль от родителя. Прошел Авторизацию Открылся доступ в Личный кабинет

Аккаунт подтвержден!

Открылся доступ в Личный кабинет и все активности «Профиграда»

Доступны все активности «Профиграда» и по КТП будут открываться новые активности.